# 淡江大學網路選課操作說明

①輸入選課網址 https://www.ais.tku.edu.tw/elecos/

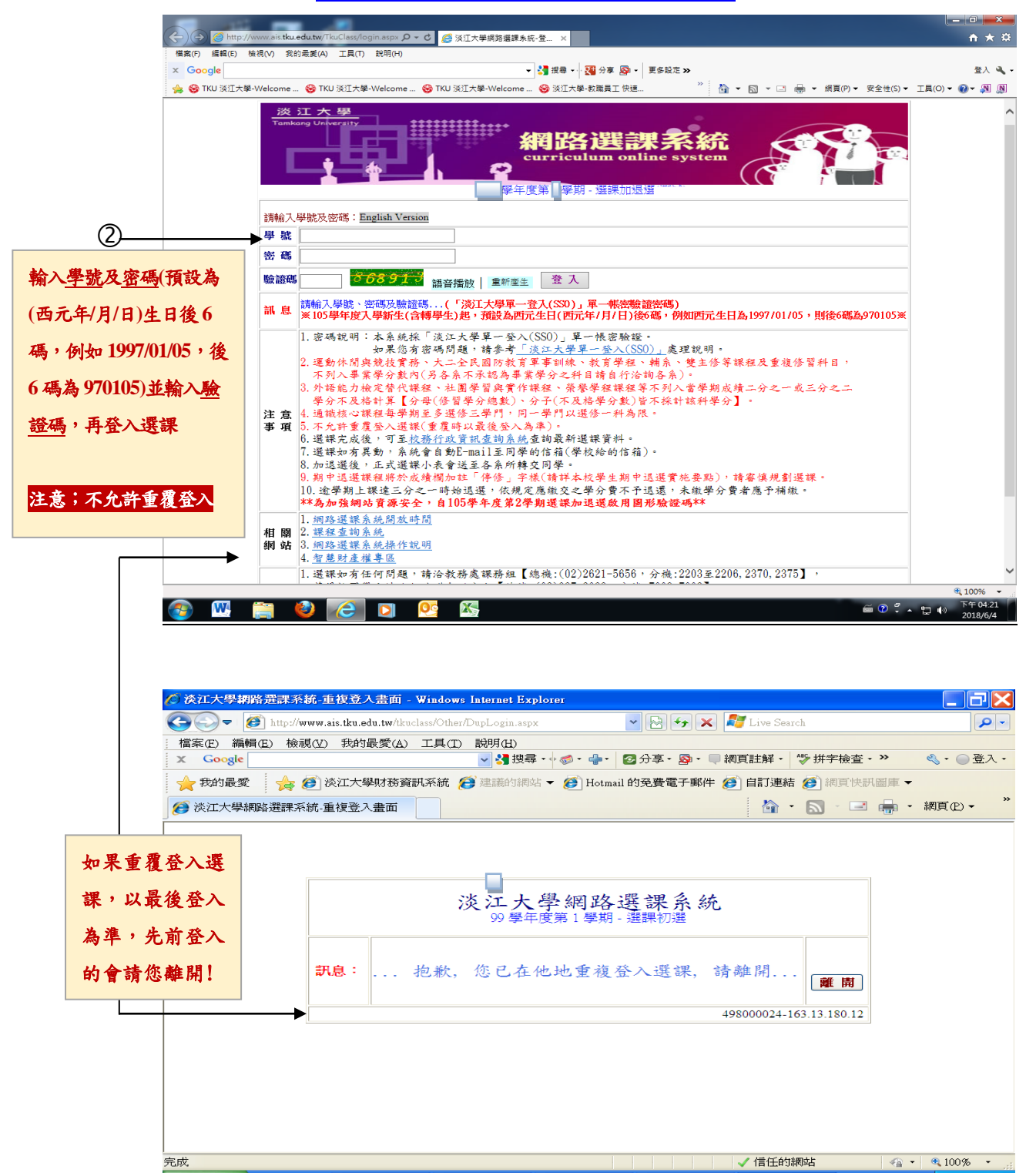

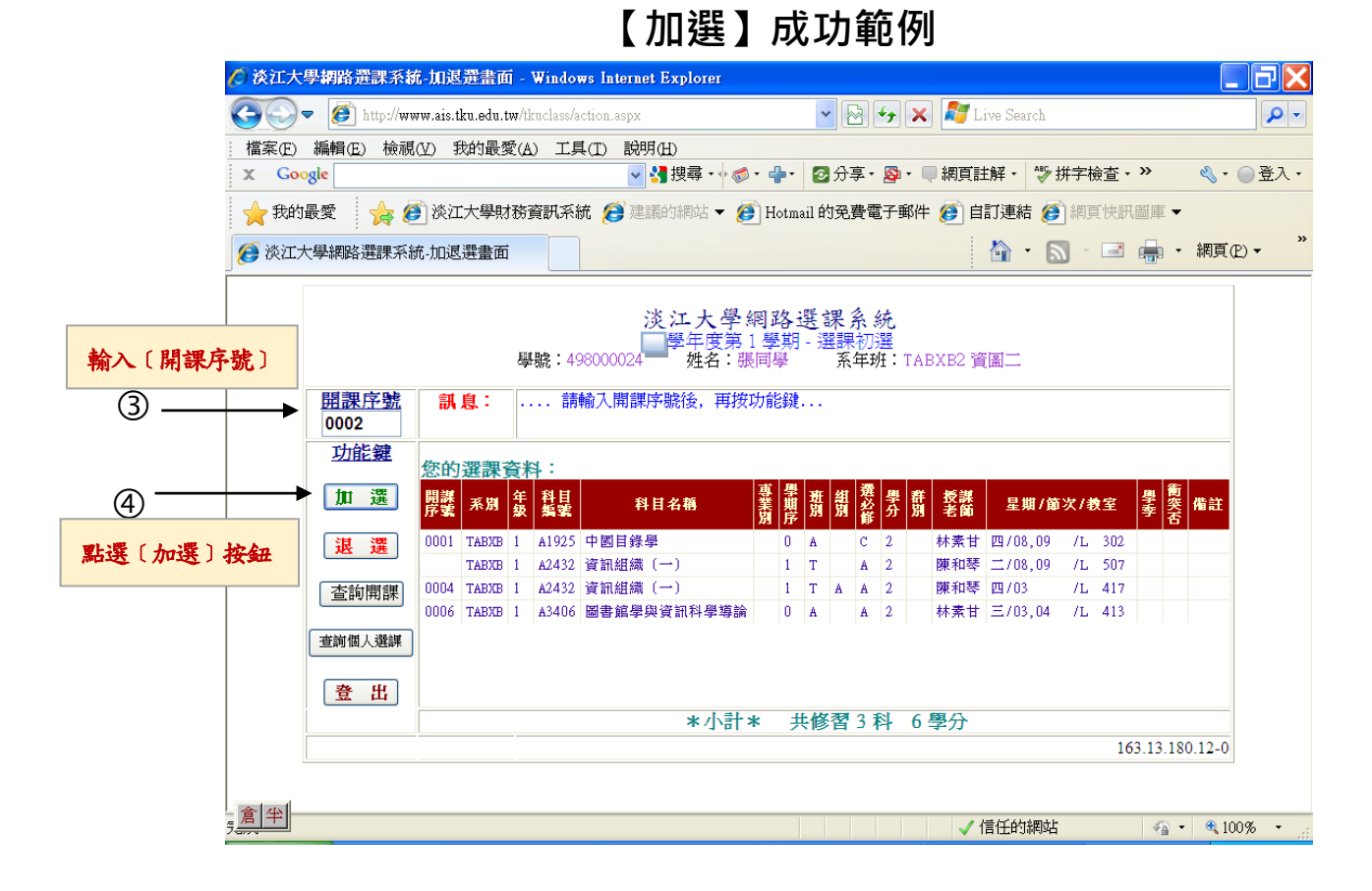

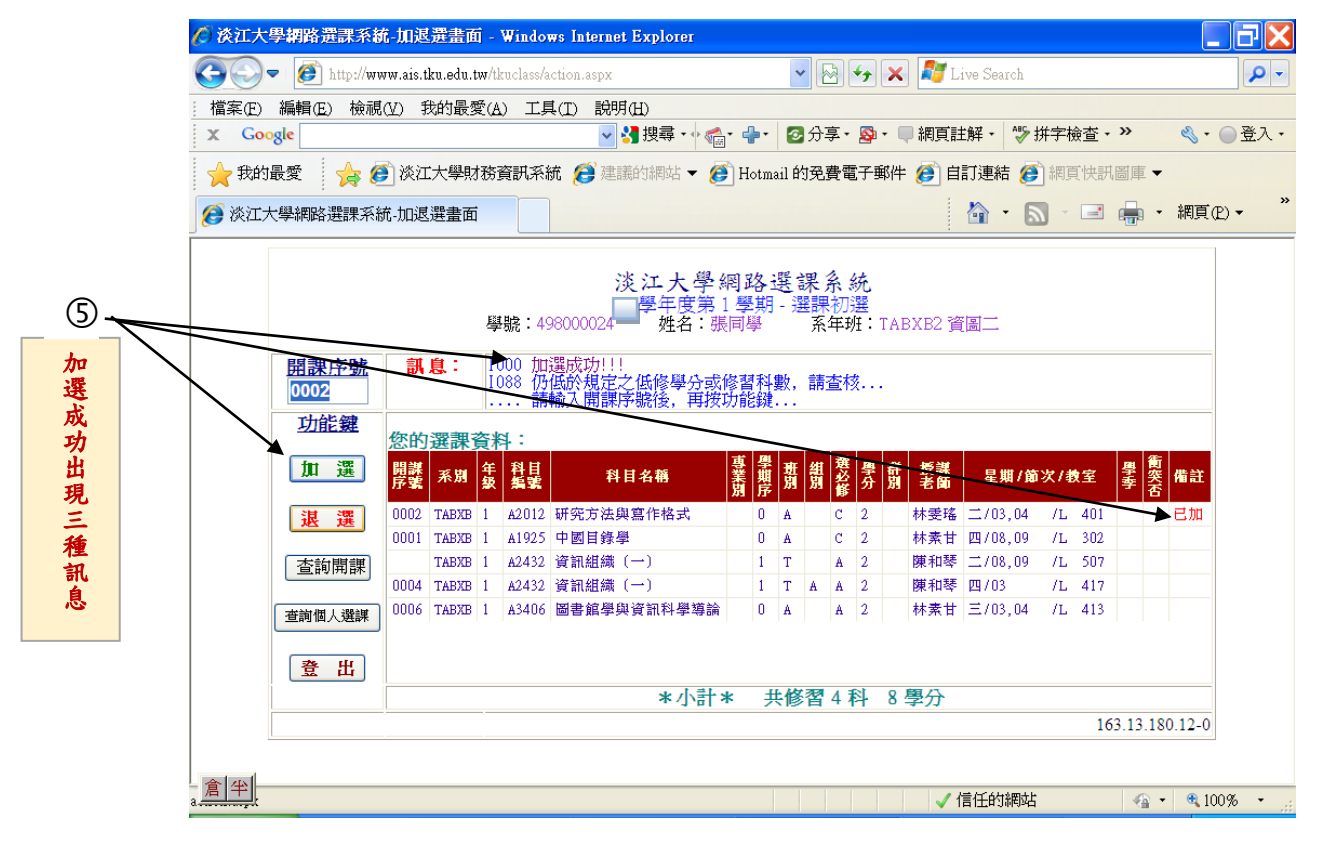

#### 

| 6        | () 淡江大                                                              | 學網路選課系統                                 | t-加退     | 提書面   | 1 <b>1</b> - 1  | Windo            | ws Internet Explorer   |          |            |          |     |        |              |                            |              |     |                 |            | . ð 🗙             |
|----------|---------------------------------------------------------------------|-----------------------------------------|----------|-------|-----------------|------------------|------------------------|----------|------------|----------|-----|--------|--------------|----------------------------|--------------|-----|-----------------|------------|-------------------|
| 1        | 00,                                                                 | 🗿 🗢 🕖 http://www.ais.tku.edu.tw/tkuclas |          |       |                 |                  | /action.aspx 🛛 🖌 🔀 🗲 🗶 |          |            |          |     | × 🌌    | Live Search  |                            |              |     |                 | <b>P</b> - |                   |
| <u>:</u> | 檔案(E)                                                               | 當案(E) 編輯(E) 檢視(Y) 我的最愛(A) 工具(I) 說明(H)   |          |       |                 |                  |                        |          |            |          |     |        |              |                            |              |     |                 |            |                   |
|          | X Goo                                                               | Google 🔽 🛃 搜尋 🗤 🚳 •                     |          |       |                 |                  |                        |          |            | 分        | 事・  | 8      | • 🛡 網頁       | 註解 • 🐧                     | ▶ 拼字         | 檢查・ | »               | ج •        | ●登入・              |
|          | 🔶 我的最愛 👍 🕖 淡江大學財務資訊系統 🧭 建議的網站 ▼ 🎒 Hotmail 的免費電子郵件 💋 自訂連結 🍘 網頁快訊圖庫 ▼ |                                         |          |       |                 |                  |                        |          |            |          |     |        |              |                            |              |     |                 |            |                   |
|          | 🧭 淡江大學網路選課系統                                                        |                                         |          |       |                 | 充加退避豊面 🍡 👘 🔹 🖷 - |                        |          |            |          |     |        |              | 網頁                         | £)• "        |     |                 |            |                   |
|          | 淡江大學網路選課系統<br>學年度第1學期-選課初選<br>學號: 498000024 姓名:張同學 系年班: TABXE2 資圖二  |                                         |          |       |                 |                  |                        |          |            |          |     |        |              |                            |              |     |                 |            |                   |
| 3 —      |                                                                     | <u>開課序號</u><br>0002                     | 訊        | 息:    |                 | 請                | 輸入開課序號後,再按             | 力能錄      | ł          | •        |     |        |              |                            |              |     |                 |            |                   |
| 輸入〔開課序號〕 |                                                                     | 功能鍵                                     | 您的       | 選課    | 資料              | <b>i</b> :       |                        |          |            |          |     |        |              |                            |              |     |                 |            |                   |
| -        |                                                                     | 加選                                      | 開課<br>序號 | 系別    | 牟級              | 科目<br>編號         | 科目名稱                   | 專業別<br>算 | <b>班</b> 別 | E 組<br>別 | 選必修 | 學<br>分 | 群 授謀<br>別 老師 | 星期)                        | (節次/         | 教室  | <b>學</b> 季<br>一 | 備註         |                   |
| (4) —    |                                                                     | 退選                                      | 0001     | TABXB | 1               | A1925            | 中國目錄學                  | 0        | A          |          | С   | 2      | 林素も          | 四/08,0                     | 9 /L         | 302 |                 |            |                   |
|          |                                                                     |                                         | 0002     | TABXB | 1               | A2012            | 研究方法與寫作格式<br>済知想機 (→)  | 0        | A          |          | C   | 2      | 林雯均          | ≨ 二/03,0<br>⊑ →/00 0       | 4 /L<br>0 /T | 401 |                 |            |                   |
| 點選〔退選〕   | 按鈕                                                                  | <b>查</b> 詢開課                            | 0004     | TABXB | 1               | A2432            | 資訊組織 (一)<br>資訊組織 (一)   | 1        | T          | A        | A   | 2      | 陳和琴          | 戶 <u>二</u> /08,0<br>厚 四/03 | /L           | 417 |                 |            |                   |
|          |                                                                     | 查詢個人選課                                  | 0006     | TABXB | 1               | A3406            | 圖書館學與資訊科學導論            | 0        | A          |          | A   | 2      | 林素も          | ⊨ Ξ/03,0                   | 4 /L         | 413 |                 |            |                   |
|          |                                                                     | 登 出                                     |          |       |                 |                  |                        |          |            |          |     |        |              |                            |              |     |                 |            |                   |
|          |                                                                     | *小計* 共修習4科 8 學分                         |          |       |                 |                  |                        |          |            |          |     |        |              |                            |              |     |                 |            |                   |
|          |                                                                     |                                         |          |       | 163.13.180.12-0 |                  |                        |          |            |          |     |        |              |                            |              |     |                 |            |                   |
|          | ا ما                                                                |                                         |          |       |                 |                  |                        |          |            |          |     |        |              |                            |              |     |                 |            |                   |
| 5        | <u></u> 富 半                                                         |                                         |          |       |                 |                  |                        |          |            |          |     |        | ✓            | 信任的網                       | 站            |     | -               | • 🔍 10     | )0% • <sub></sub> |

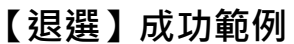

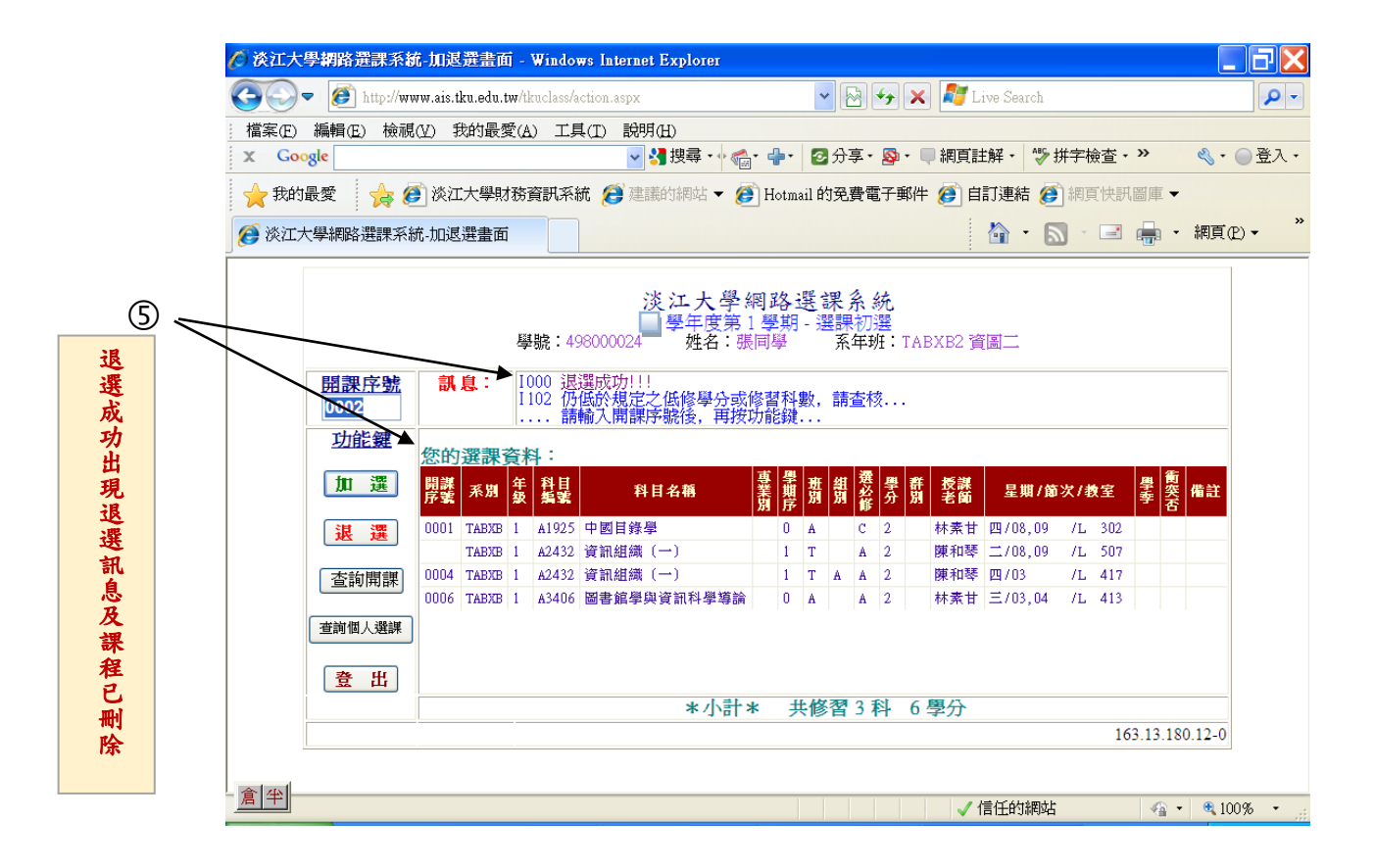

|                   |             |                                       |                                                   |                                                                                                    |                    |                                                                                                    |              |                                                                                                    |                                                               |                                   |                                  |                   |                 | _       |                  |
|-------------------|-------------|---------------------------------------|---------------------------------------------------|----------------------------------------------------------------------------------------------------|--------------------|----------------------------------------------------------------------------------------------------|--------------|----------------------------------------------------------------------------------------------------|---------------------------------------------------------------|-----------------------------------|----------------------------------|-------------------|-----------------|---------|------------------|
|                   | 🖉 淡江大學編     | 路選課系統                                 | -加退選畫面                                            | - Window                                                                                                    | vs Internet Ex     | plorer                                                                                                    |              |                                                                                                    |                                                               |                                   |                                  |                   |                 |         | $\square \times$ |
|                   | <b>€●</b> - | 🎒 http://www                          | w.ais.tku.edu.t                                   | w/tkuclass/a                                                                                                    | ction.aspx         |                                                                                                    |              | -                                                                                                    | <b>*</b>                                                      | 🗙 ಶ L                             | ive Search                       |                   |                 |         | <b>•</b>         |
|                   | : 檔案(E) 編   | 觸(E) 檢視(                              | V) 我的最愛                                           | た(A) 工具                                                                                                    | (I) 説明(H)          |                                                                                                    |              |                                                                                                    |                                                               |                                   |                                  |                   |                 |         |                  |
|                   | X Google    | 0021                                  |                                                   |                                                                                                    | ✓ 3 括              | 襲尋・小 🍖・                                                                                                    | •            | 🖸 分享                                                                                                    | - 🚳 -                                                         | 🔲 網頁語                             | É解 - 🌮                           | 拼字檢查              | . »             | ٩.      | 登入・              |
|                   | 🔶 我的最愛      | : 👍 🦉                                 | 淡江大學財                                             | 務資訊系統                                                                                                    | 充 🧯 建議的            | 網站 👻 🏉                                                                                                    | Hotma        | il 的冤費                                                                                                    | 電子郵                                                           | 件 彦 自                             | 訂連結 後                            | 🎒 網頁快             | 訊圖庫 ▼           |         |                  |
|                   | 👩 淡江大學#     | 網路選課系統                                | ;-加退選畫面                                           |                                                                                                    |                    |                                                                                                    |              |                                                                                                    |                                                               |                                   | 🏠 • (                            | a - E             | -               | 網頁(P)   | ) <b>▼</b>       |
| ○ 注意加選·           |             | <u>1課序號</u><br>021<br>功能難<br>加選<br>退選 | <ul> <li>         ・         ・         ・</li></ul> | 學號: 49<br>E999 加<br>E080 加<br>I088 仍<br>E<br>E<br>E<br>E<br>E<br>E<br>E<br>E<br>E<br>E<br>E<br>E<br>E<br>E<br>E<br>E<br>E<br>E<br>E |                    | <b>エ大學</b><br>年度第1<br>料目(0006<br>修後,<br>男期<br>加<br>工<br>工<br>工<br>工<br>工<br>工<br>工<br>工<br>工<br>工<br>工<br>工<br>工 | 国            | 選課<br>課課<br>素<br>本<br>新<br>新<br>第<br>別<br>単<br>第<br>別<br>単<br>第<br>別<br>単<br>第<br>別<br>単<br>の<br>2<br>2<br>1<br>単<br>の<br>1<br>1<br>1<br>1<br>1<br>1<br>1<br>1<br>1<br>1<br>1<br>1<br>1 | 二<br>二<br>二<br>二<br>二<br>二<br>二<br>二<br>二<br>二<br>二<br>二<br>二 | ABXB2 資<br>星期/節3<br>/03,04<br>/06 | 圖二.<br><b 教室<br>/L 507<br>/L 507 | 學<br>養額<br><br>35 |                 |         |                  |
| 在失〕敗              |             | 查詢開課                                  | 開課 系別                                             | 年<br>料目<br>級 編號                                                                                                    | 科目名                | 桶                                                                                                    | ■<br>業別<br>序 | 班組別                                                                                                    | 選 學 分                                                         | 牂 授謀<br>別 老師                      | 星期/1                             | 節次/教室             | <b>學</b> 季<br>否 | 備註      |                  |
| 心明                | 重           | 詢個人選課                                 | 0001 TABXB<br>TABXB                               | 1 A1925<br>1 A2432                                                                                                    | 中國目錄學<br>資訊組織(一)   |                                                                                                    | 0            | A C                                                                                                    | C 2<br>A 2                                                    | 林素甘                               | 四/08,09                          | /L 302<br>/L 501  | 2               |         |                  |
| 選 的 課 相           | (           | 登 出                                   | 0004 TABXB<br>0006 TABXB                          | 1 A2432<br>1 A3406                                                                                                    | 資訊組織(一)<br>圖書館學與資言 | 和學導論                                                                                                    | 1            | T A A                                                                                                    | A 2<br>A 2                                                    | 陳和琴<br>林素甘                        | 四/03<br>三/03,04                  | /L 41             |                 | 加衝      |                  |
| 資 <b>開</b><br>料 訊 |             |                                       |                                                   |                                                                                                    |                    | *小計*                                                                                                    | 共            | 修習 3                                                                                                    | 8科(                                                           | 5學分                               |                                  | 14                | 2 12 190        | 12.80   |                  |
| 〔息                |             |                                       |                                                   |                                                                                                    |                    |                                                                                                    |              |                                                                                                    |                                                               |                                   |                                  | 10                | 15.15.180       | .12-80  |                  |
| 内及                | <u>倉</u> 半  |                                       |                                                   |                                                                                                    |                    |                                                                                                    |              |                                                                                                    |                                                               |                                   | 言任的網站                            | 5                 |                 | • 🔍 100 | % • .:           |
| 課                 |             |                                       |                                                   |                                                                                                    |                    |                                                                                                    |              |                                                                                                    |                                                               |                                   |                                  |                   |                 |         |                  |

### 加選【失敗】範例

## 退選【失敗】範例

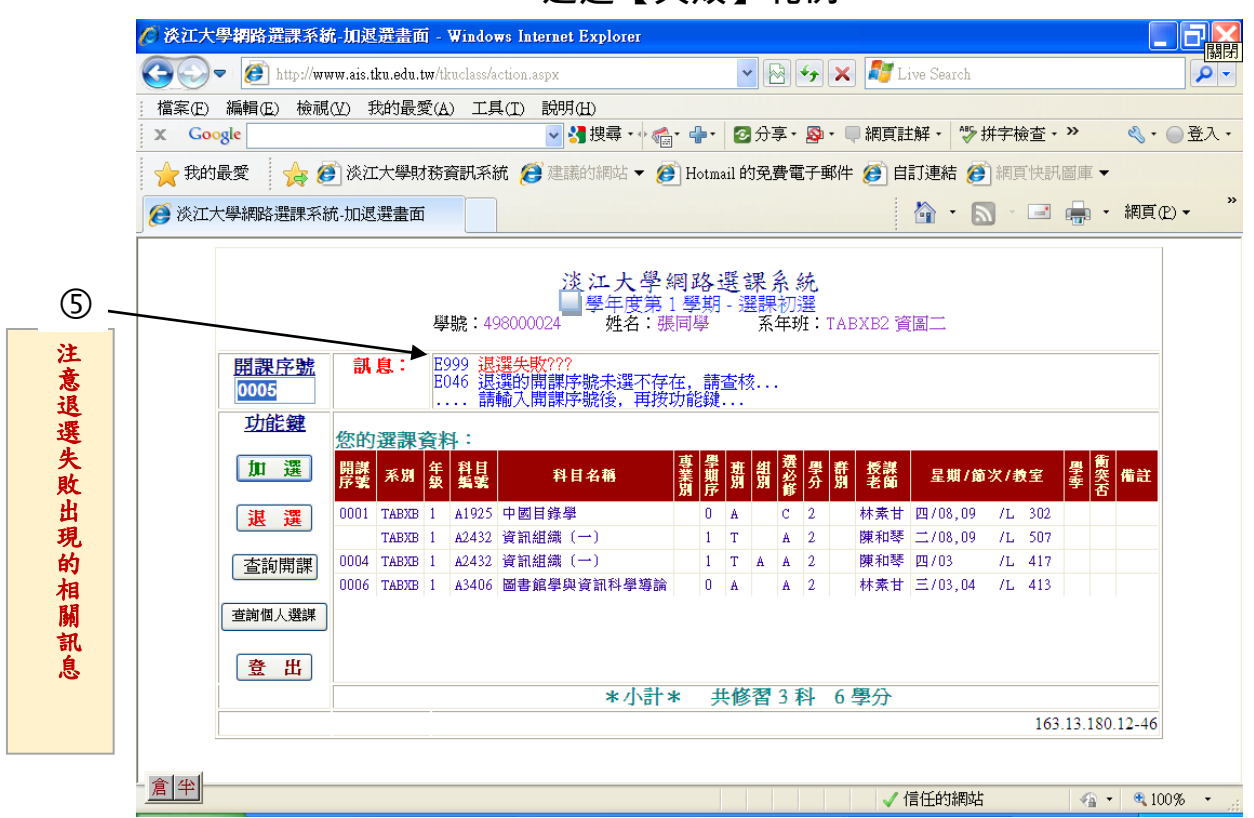

| 🖉 淡江大    | 學構路選課系統-加退選畫面 - Windows Internet Explorer                                                                                                    |
|----------|----------------------------------------------------------------------------------------------------|
| 60       | 🝷 🙆 http://www.ais.tku.edu.tw/tkuclass/action.aspx 🔹 🔄 🆅 🗙 🌌 Live Search 🚺                                                                                                    |
| : 檔案(E)  | 編輯(E) 檢視(Y) 我的最愛(A) 工具(I) 説明(H)                                                                                                    |
| X Go     | ogle 😪 掛尋 ▾ 🖓 + 📲 🔹 🖉 分享 × 👰 × 💭 網頁註解 × 👘 拼字檢查 + ≫ 🛛 🖏 × 💮 登.                                                                                                    |
| 🚖 我的     | 出最愛 👍 🕖 淡江大學財務資訊系統 🤔 建議的網站 ▼ 🍘 Hotmail 的免費電子郵件 🍘 自訂連結 🍘 網頁快訊圖庫 ▼                                                                                                    |
| _ 🏉 淡江   |                                                                                                    |
|          | 淡江大學網路選課系統<br>■學年度第1學期-選課初選<br>學號:498000024 姓名:張同學系年班:TABXE2 資圖二                                                                                                    |
| 3        | 開課序號         訊息:         1000 查詢開課序號資料成功!!!           0051         請輸入開課序號後,再按功能鍵                                                                                                    |
| 輸入〔開課序號〕 | 功能鍵         您所選的開課序號資料:           加速         聚加集         科目名稱<br>繁型         要加集         要型         群 表示         星期/節次/教室         要 建         要           加速         原葉         系加集         科目名稱<br>第月         第         #         #         #         #         #         #         #         #         #         #         #         #         #         #         #         #         #         #         #         #         #         #         #         #         #         #         #         #         #         #         #         #         #         #         #         #         #         #         #         #         #         #         #         #         #         #         #         #         #         #         #         #         #         #         #         #         #         #         #         #         #         #         #         #         #         #         #         #         #         #         #         #         #         #         #         #         #         #         #         #         #         #         #         #         #         #                    |
|          | 退 選         認的選訴員行         科目         科目名稱         基 型         前 指 资         學         許 指 资         學         許 指 资         學         許 指 资         學         許         #         #         #         #         #         #         #         #         #         #         #         #         #         #         #         #         #         #         #         #         #         #         #         #         #         #         #         #         #         #         #         #         #         #         #         #         #         #         #         #         #         #         #         #         #         #         #         #         #         #         #         #         #         #         #         #         #         #         #         #         #         #         #         #         #         #         #         #         #         #         #         #         #         #         #         #         #         #         #         #         #         #         #         #         #         #         #         #         #         #         # <t< th=""></t<> |
| 點選〔查詢開   | 查詢個人選課         TABXB 1         Ad432         資訊組織(一)         1         T         A         2         陳和琴         二/08,09         /L         507           9064         TABXB         1         A2432         資訊組織(一)         1         T         A         A         2         陳和琴         四/03         /L         417                                                                                                    |
| 課〕按鈕     | 登出         0006         TABXE         1         A3406         圖書館學與資訊科學導論         0         A         A         2         林素甘         三/03,04         /L         413                                                                                                    |
| (5)      | *小計* 共修習3科 6學分                                                                                                    |
| 請看餘額及時間  | 163.13.180.12-0                                                                                                    |
| 倉半       |                                                                                                    |

### 查詢開課:可查詢選課人數的餘額及上課時間

#### 查詢個人選課:可查詢您的選課資料

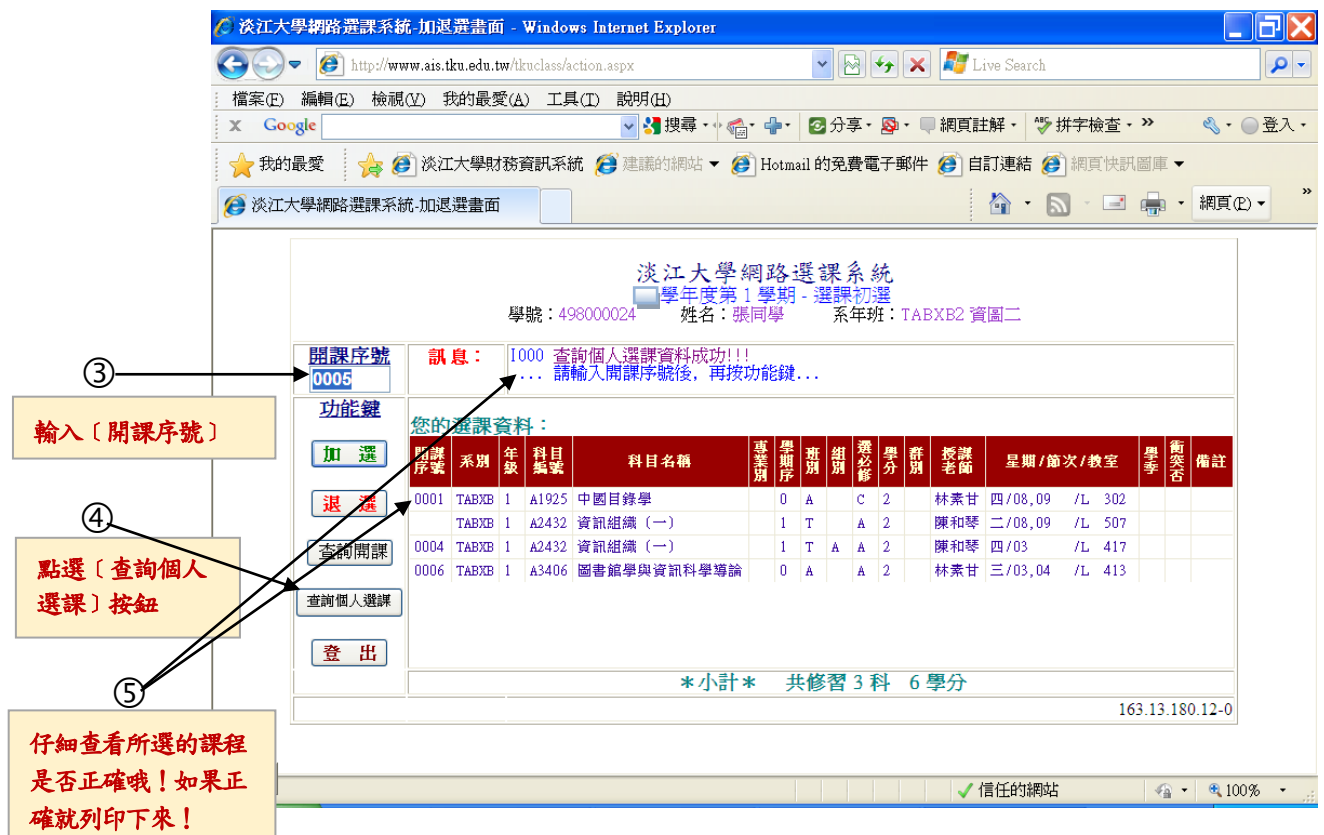